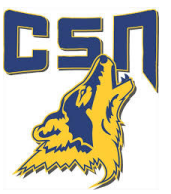

# **ACCOUNT VALIDATION**

Please make sure your CSN account is validated. To validate your account,

- Visit <u>csn.edu</u>
- Select Account Validation from the Mega Menu Options located in the top left corner.

| Art & Design About Us Bookstore Información en Español Sitemap Image: Computer of the state of the state                                                                  |                                                                     |
|----------------------------------------------------------------------------------------------------|---------------------------------------------------------------------|
| Computing or Equivaling or Equivality of Control of Control of Contrel of Control of Control of Control of Control of Control | Contact I<br>CoyoteQ<br>Facebool<br>Twitter<br>YouTube<br>Instagran |

## Please Enter:

- 1) **NSHE ID** (10-digit student ID number)
- 2) Last Name
- PIN (this is the last 4 digits of your SSN or 9999 if you did not list your SSN in the application process)

New Fall 2020 Registration

### CONGRATULATIONS!

#### You have activated your CSN student account.

Please start using your CSN student e-mail as all CSN communication and updates will be sent there.

### How to get to your CSN student email.

- Log in to your GoCSN account.
- Click the icon for the student e-mail (Microsoft Outlook icon)
- Your username for your student e-mail would be your NSHEID@student.csn.edu, and the password is the same as your GoCSN password.

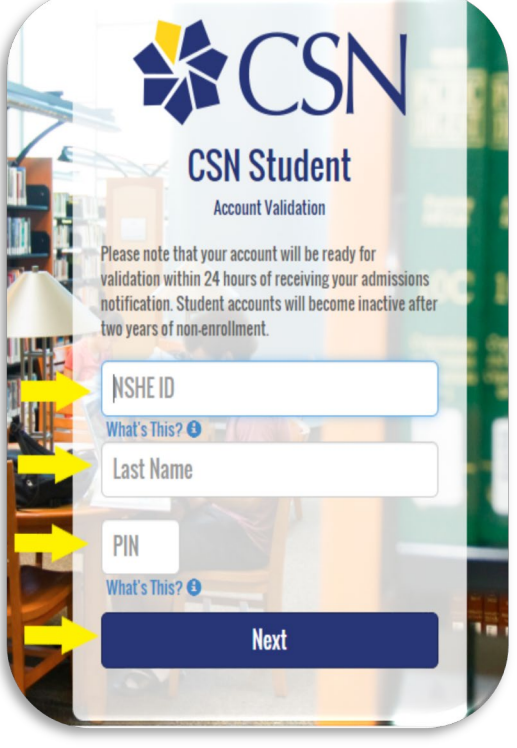